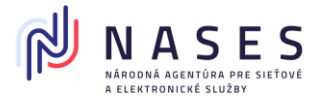

# Postup: Podpisovanie dokumentu cez mobilné zariadenie

**Podpisovanie dokumentu** kvalifikovaným elektronickým podpisom (KEP) v aplikácií D.Signer (.NET alebo JAVA) spoločnosti Ditec a.s. **cez mobilné zariadenie** prostredníctvom aplikácie Disig Web Signer Mobile spoločnosti Disig a.s.

## 🗈 Výhody:

- V momente podpisu nepotrebujete čítačku OP.
- Rýchlejší proces.

🗹 Čo potrebujete:

- Elektronický identifikačný doklad (eID) a aktivovaný BOK kód.
  - eID môže byť občiansky preukaz alebo doklad o povolení na pobyt (oba s čipom a NFC, čo je označené grafikou),

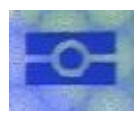

- o iný Podpisový kvalifikovaný certifikát
- Podpisový certifikát s PIN kódom .
- Mobilné zariadenie s NFC modulom (zapnuté NFC) a pripojením na internet.
- Nainštalovanú aplikáciu **Disig Web Signer Mobile** v mobilnom zariadení s prístupom ku kamere.

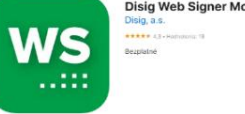

- Nájdete v App Store, potrebný iOS/iPadOS 14.5 a vyššie.
- Nájdete v Scoogle Play, potrebný Android 9 a vyššie.
- Osobný počítač s nainštalovanými
  - aplikáciami D.Signer a prípadne D.Launcher z balíka D.Suite-eIDAS
    v.2.0.0. v závislosti od prostredia. Vyžadované MS Windows 7 SP1 a vyššie, MacOS 12 a vyššie alebo Linux (viď tech.špec)
  - o **D.Bridge v.2** rozšírenie pre internetové prehliadače

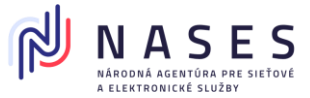

## 🗧 Postup:

## V počítači:

1. V aplikácii **D.Signer** kliknite na tlačidlo "Podpísať cez mobil".

| 💺 D.Signe | er .NET                        |                                                                 | -                                               | o ×     |  |  |  |  |
|-----------|--------------------------------|-----------------------------------------------------------------|-------------------------------------------------|---------|--|--|--|--|
| ش         | Dokument ešte nie je podpísaný |                                                                 |                                                 |         |  |  |  |  |
| ÷.        |                                | Žiadosť o prihlás                                               | Technický preukaz                               | >       |  |  |  |  |
| ₽         |                                | Ziadostoprihlasenievozidladoevidencie                           |                                                 |         |  |  |  |  |
| ÎPÎ       |                                | Ziadostoprihlasenievozidladoevidencie_Identifikacneudajevozidla |                                                 |         |  |  |  |  |
| ~         |                                | Evidenčné číslo::                                               | BL869FY                                         |         |  |  |  |  |
| i         |                                | VIN::                                                           | 1234567878896987                                |         |  |  |  |  |
|           |                                | Ziadostopr_Udajeoziad2                                          | 20                                              |         |  |  |  |  |
|           |                                | Meno::                                                          | Test                                            |         |  |  |  |  |
|           |                                | Priezvisko::                                                    | Testovaci                                       |         |  |  |  |  |
|           |                                | Dátum narodenia:                                                | 06 11 2013                                      |         |  |  |  |  |
|           |                                | Zobraziť upozornenie 🗸                                          |                                                 |         |  |  |  |  |
| ⇒         |                                |                                                                 | Podpísať cez mobil Vybrať certifikát a podpísať | Zavrieť |  |  |  |  |

- aplikácia vygeneruje **QR kód**.

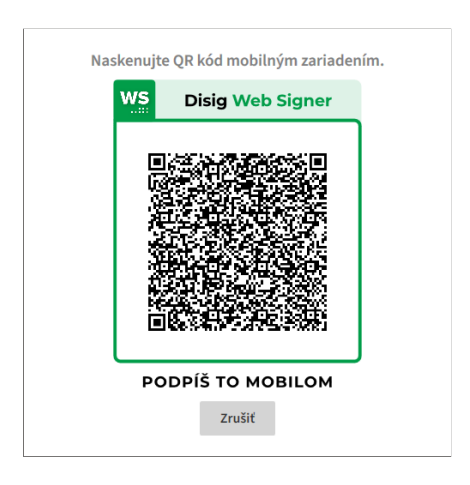

#### V mobile:

2. Spustite aplikáciu **Disig Web Signer Mobile**.

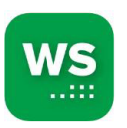

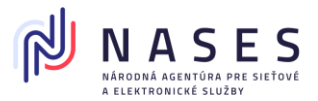

3. Zvoľte možnosť "Podpísať cez QR".

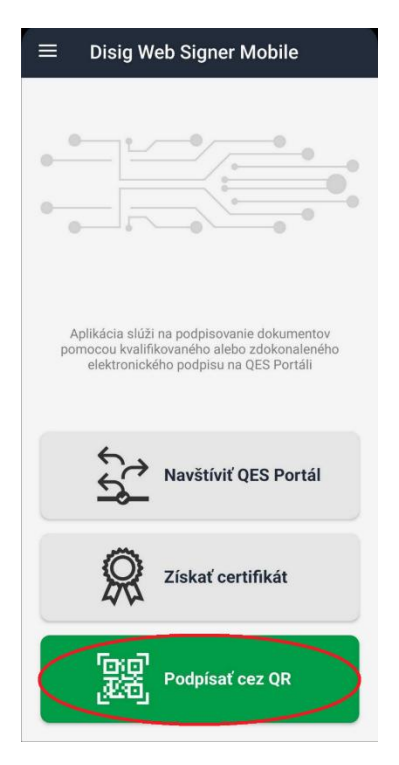

- 4. Naskenujte QR kód, ktorý sa vygeneroval v D.Signer v počítači.
  - Niektoré mobilné zariadenia umožňujú naskenovať fotoaparátom, ktorý otvorí aplikáciu Disig Web Signer Mobile.
  - Pokiaľ nemáte nainštalovanú aplikáciu Disig Web Signer Mobile, budete presmerovaný na nainštalovanie aplikácie.
- 5. Zobrazí sa zoznam dokumentov, ktoré majú byť podpísané. Potvrďte výber kliknutím na **"Áno"**.

Keďže v tomto momente už nie je možné vidieť obsah podpisovaných dokumentov, dokumenty musí podpisovať osoba, ktorá **vybrala dokumenty na podpis a pozná ich obsah**.

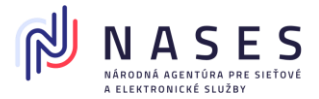

| ← Disig Web Signer Mobile                                              |  |  |  |  |  |  |  |
|------------------------------------------------------------------------|--|--|--|--|--|--|--|
| Chcete podpísať nasledujúce<br>dokumenty z aplikácie<br>D.Signer .NET? |  |  |  |  |  |  |  |
| Žiadosť o prihlásenie vozidla do<br>evidencie                          |  |  |  |  |  |  |  |
| Technický preukaz                                                      |  |  |  |  |  |  |  |
|                                                                        |  |  |  |  |  |  |  |
|                                                                        |  |  |  |  |  |  |  |
|                                                                        |  |  |  |  |  |  |  |
|                                                                        |  |  |  |  |  |  |  |
|                                                                        |  |  |  |  |  |  |  |
|                                                                        |  |  |  |  |  |  |  |
|                                                                        |  |  |  |  |  |  |  |
| Áno                                                                    |  |  |  |  |  |  |  |
| Nie                                                                    |  |  |  |  |  |  |  |

6. Vyberte Podpisový certifikát a kliknite na "Pokračovať".

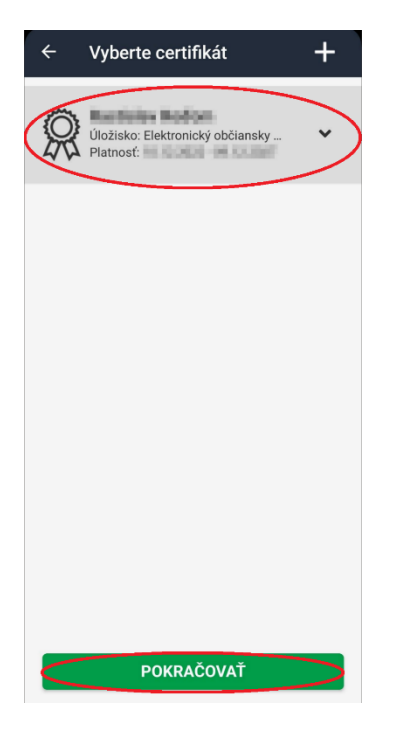

- Ak ešte nemáte načítaný Podpisový certifikát z elD (t.j. nie je ponúkaný na výber), priložte elD kartu k mobilnému zariadeniu, čím sa načíta cez
  NFC a zadajte BOK kód k elD. Tým sa Podpisový certifikát dostane do ponuky.
- V ponuke môžete mať aj iné **Podpisové certifikáty** ako z elD.

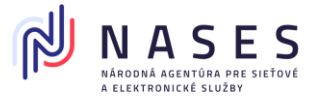

7. **Priložte elD kartu k mobilnému zariadeniu** (k miestu, kde je NFC umiestnené) a zadajte **BOK kód** k elD a **PIN kód** k podpisovému certifikátu.

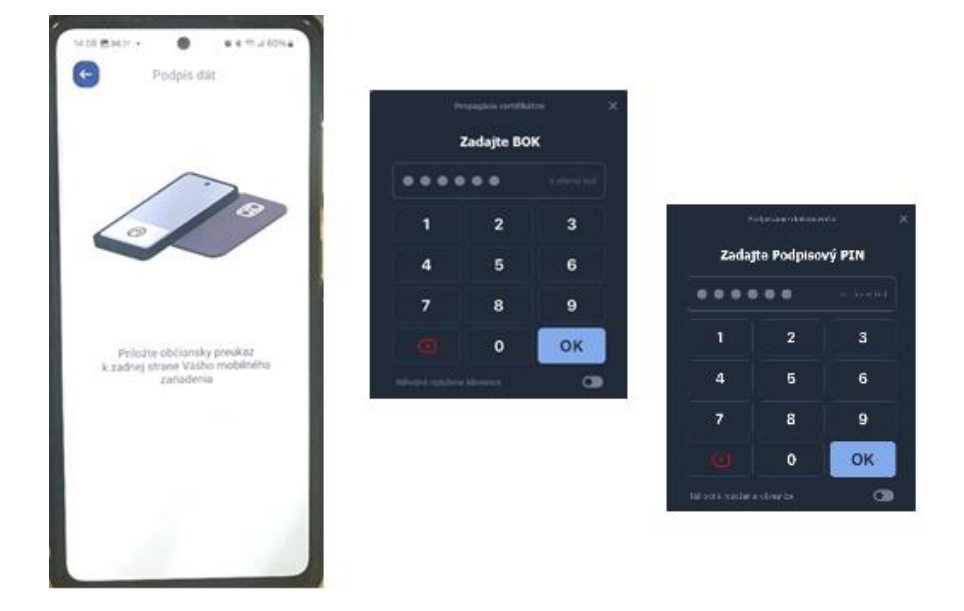

8. Po podpise sa zobrazí správa "Dokument bol úspešne podpísaný".

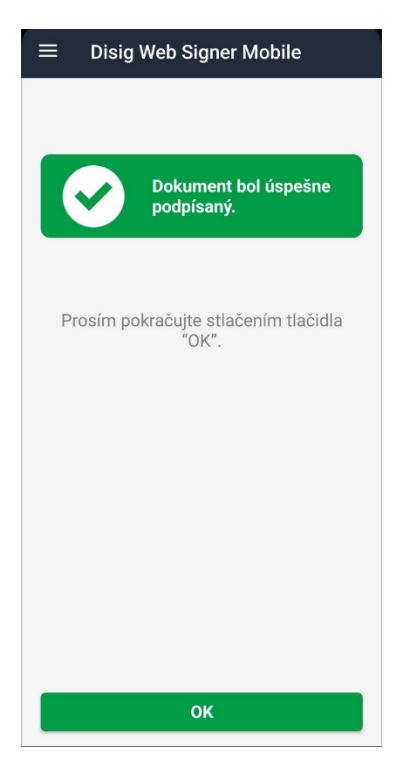

9. Kliknite na "OK".

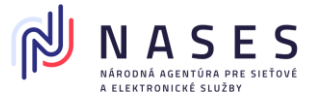

### V počítači:

10. Vráťte sa späť do aplikácie **D.Signer**, kde bude správa **"Dokument bol úspešne podpísaný"**.

| 💂 D.Sign  | er .NET                                                         |                   |          | - 0                     | × |  |  |
|-----------|-----------------------------------------------------------------|-------------------|----------|-------------------------|---|--|--|
| G         | 🖉 Dokument bol úspešne podpísaný                                |                   |          | 14.02.2025 14:02:25     |   |  |  |
| \$\$<br>6 | Žiadosť o prihlás                                               | Technický preukaz |          |                         | > |  |  |
| <u>_</u>  | Ziadostoprihlasenievozidl                                       | adoevidencie      |          |                         | ^ |  |  |
| ٩.        | Ziadostoprihlasenievozidladoevidencie_Identifikacneudajevozidla |                   |          |                         |   |  |  |
| E<br>i    | VIN::                                                           | 1234567878896987  |          |                         |   |  |  |
| Ľ         | Ziadostopr_Udajeoziad20                                         | )                 |          |                         |   |  |  |
|           | Meno::                                                          | Test              |          |                         |   |  |  |
|           | Priezvisko::                                                    | Testovaci         |          |                         |   |  |  |
|           | Dátum narodenia:                                                | 06 11 2013        |          |                         | ~ |  |  |
|           | ! Zobraziť upozornenie 🗸                                        |                   |          |                         |   |  |  |
|           |                                                                 |                   |          |                         |   |  |  |
| ⊳         |                                                                 |                   | Potvrdiť | Zrušiť podpis a zavrieť | - |  |  |

#### 🔥 Upozornenia:

- Ak prerušíte proces, podpisovanie sa zruší.
- Ak **NFC nie je zapnuté**, budete **vyzvaný ho spustiť**. elD musíte priložiť k mobilu k miestu, kde je NFC umiestnené.
- Bez zadania správneho **BOK** a **PIN** nie je možné podpis vykonať.
- Podpisovanie je možné aj inými QSCD kartami obsahujúcimi kvalifikovaný certifikát (nie len eID).
- Pre správne fungovanie musíte mať v závislosti od prostredia nainštalované aplikácie z balík **D.Suite-eIDAS v.2.0.0** (určite D.Signer, prípadne D.Launcher).
   Plus nainštalovať rozšírenie pre internetové prehliadače **D.Bridge v.2**.

Aplikácia D.Viewer umožňuje informatívne overenie elektronického podpisu dokumentov a vizualizácie XML údajov. Tieto funkcionality sú službou dodávateľa aplikácie, sú prevádzkované na jeho náklady a na jeho infraštruktúre a NASES nezodpovedá za ich správnu funkčnosť.

• Celý popis nájdete v Používateľskej príručke.

Zdroj: Ditec a.s., D.Signer .NET 5.0 - Používateľská príručka z 11.3.2025

Vytvorené: Nases, 06.05.2025